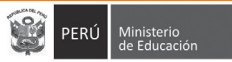

# Primera Evaluación Extraordinaria del Desempeño Docente – Tramo I Instructivo de ingreso de resultados

Estimados integrantes del Comité de Evaluación, a continuación brindamos orientaciones para el ingreso de la información correspondiente a la aplicación de los instrumentos de evaluación. Dichas orientaciones se han organizado en los siguientes bloques:

- ✓ Primeros pasos
- ✓ Datos de los integrantes del Comité de Evaluación
- ✓ Datos del docente a evaluar
- ✓ Observación de aula
- Pauta de observación de la gestión del espacio y los materiales
- ✓ Encuesta a las familias
- Pauta de valoración basada en evidencia
- ✓ Emisión de actas

Recomendamos revisar cada una de estas pautas, a fin de garantizar un correcto uso. Si tuviese alguna consulta respecto al empleo del formato establecido por el Minedu, puede comunicarse al 6155800 (anexo 21297), de lunes a viernes en el horario de 9:00 a.m. a 6:00 p.m.

# **PRIMEROS PASOS**

- Usted ha recibido a través de su correo electrónico, el formato establecido por el Minedu, en el que ingresará los resultados de la evaluación del docente a su cargo.
- Descargue el Formato para el ingreso de resultados de la Primera Evaluación Extraordinaria del Desempeño Docente Nivel Inicial – Tramo I.
- Guarde una copia del archivo por cada docente evaluado de la siguiente manera: APELLIDO PATERNO\_DNI\_UGEL.
- Abra el archivo y lea detenidamente las indicaciones que aparecen en la primera pantalla.
  - $\rightarrow$  Todos los campos que deben ser llenados se encuentran sombreados en color gris.
  - → Al completar la información requerida en cada pantalla, deberá dar clic al botón *Siguiente* para continuar.
  - → En caso requiera volver a la pantalla anterior para corregir información, puede hacerlo dando clic al botón *Atrás*.
  - → Conforme concluye la evaluación de cada docente, el Comité debe emitir el "Acta individual de resultados", la cual se muestra al finalizar el ingreso de la información correspondiente a los cuatro (4) instrumentos. El "Acta individual de resultados" debe ser impresa, firmada y contar con la huella digital de cada uno de los integrantes del Comité de Evaluación. Finalmente, deberá ser escaneada y remitida al correo electrónico EDD@minedu.gob.pe
  - $\rightarrow~$  Recuerde que el plazo de ingreso de resultados finaliza el 30 de noviembre.
- Al culminar la lectura de la primera pantalla, dé clic al botón *Siguiente* que se encuentra en la parte superior derecha.

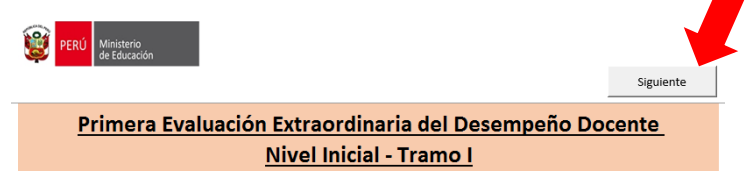

# DATOS DE LOS INTEGRANTES DEL COMITÉ DE EVALUACIÓN

- Identifíquese ingresando su número de documento de identidad (DNI) y contraseña (proporcionada por el Equipo de Desempeño).
- Seleccione "COM" si usted es integrante del Comité de Evaluación<sup>1</sup>. Al completar todos los campos, dé clic en el botón *Siguiente*.

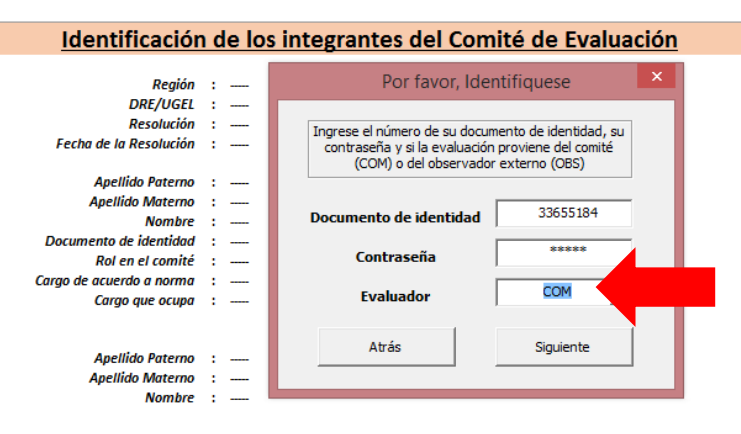

- Verifique los datos. Al culminar, seleccione el botón *Siguiente* que se encuentra en la parte superior derecha.

| PERÚ Ministerio<br>de Educación | Atrás                        |                    |
|---------------------------------|------------------------------|--------------------|
| <b>Identificación</b>           | de los integrantes del Com   | iité de Evaluación |
| Región<br>DRE/UGEL              | : APURIMAC<br>: UGEL ABANCAY |                    |

# DATOS DEL DOCENTE EVALUADO

- Seleccione el nombre del docente evaluado. De manera automática aparecerán sus datos personales y los de la institución educativa en que labora.

| PERÚ Ministerio de Educación |                                   |           |
|------------------------------|-----------------------------------|-----------|
|                              | Atrás                             | Siguiente |
|                              | Datos del docente                 |           |
| Seleccionar Evaluado         | 31038300 JORGE SALDIVAR, FLORES v |           |
| Apellido Paterno             | 3 1038300 JORGE SALDIVAR, FLORES  |           |
| Apellido Materno             |                                   |           |
| Nombres                      | JORGE                             |           |
| Documento de identidad       | 31038300                          |           |
| Escala Magisterial           | Cuarta Escala                     |           |
| Modalidad / Nivel Educativo  | Ed. Básica Regular Inicial        |           |
|                              | Datos de la institución educativa |           |
| Nombre                       | SAN IDELFONZO                     |           |
| Código modular               | 0787184                           |           |
| Región                       | APURIMAC                          |           |
| DRE/UGEL                     | UGEL ABANCAY                      |           |

- Seleccione el Ciclo y la edad de los niños a cargo del docente.

| Datos del Aula |             |  |  |  |
|----------------|-------------|--|--|--|
|                |             |  |  |  |
| Ciclo          | : CICLO II  |  |  |  |
| Edad           | :Seleccione |  |  |  |
|                | Seleccione  |  |  |  |
|                | 0 - 1 año   |  |  |  |
|                | 1 año       |  |  |  |
|                | 2 años      |  |  |  |
|                | 3 años      |  |  |  |
|                | 4 años      |  |  |  |
|                | 5 años      |  |  |  |
|                | multiedad   |  |  |  |

- Al culminar, dé clic al botón *Siguiente* que se encuentra en la parte superior derecha.

<sup>&</sup>lt;sup>1</sup> Si se le ha encargado la función de observador certificado externo, deberá seleccionar "OBS".

# **OBSERVACIÓN DE AULA**

#### Cuando se aplicó el instrumento

- Seleccione "Sí" en la pregunta ¿Se realizó la observación de aula?

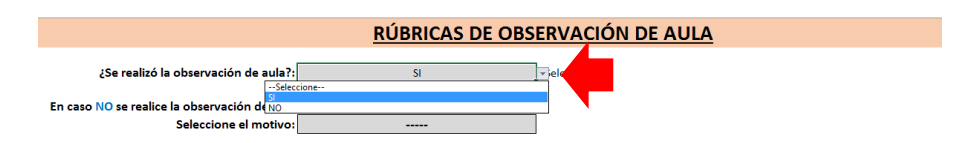

- Complete los datos de la observación realizada (fecha, hora de inicio, hora de término y número de niños presentes).

|                           | Datos de la observación realizada |  |  |
|---------------------------|-----------------------------------|--|--|
| Observación de aula:      | De Evaluación                     |  |  |
| Fecha (dd/mm/aaaa):       | 28/11/2018                        |  |  |
| Hora de inicio (hh:mm)*:  | 09:10                             |  |  |
| Hora de término (hh:mm)*: | 10:15                             |  |  |
| Tiempo de observación:    | 01:05                             |  |  |
| Nro de niños presentes:   | 21                                |  |  |

- Seleccione el nivel de logro (I, II, III o IV) alcanzado por el docente en cada rúbrica. La descripción del nivel de logro aparecerá de manera automática.

|                            | Registro de observación de aula                                                                                                    |                   |                                                                                                    |                        |  |  |
|----------------------------|----------------------------------------------------------------------------------------------------|-------------------|----------------------------------------------------------------------------------------------------|------------------------|--|--|
| Seleccione<br>si el docent | siel docente el nivel de logro que alcanzó el docente en cada una de las siguientes rúbricas. Además, en el caso de las rúbricas de Respeto (4) y de Comportamiento (5),<br>si el docente es ubicado en el nivel I, indique si merece una marca. |                   |                                                                                                    |                        |  |  |
| Nro                        | Rúbricas                                                                                                    | Nivel de logro    | Descripción del nivel de logro                                                                                      | Sustento en evidencias |  |  |
| 1                          | Involucra activamente a los niños y las niñas en el<br>proceso de aprendizaje                                                                                                    | Nivel III         | El docente involucra a la gran mayoría de los niños y<br>las niñas en las actividades de aprendizaje<br>propuestas. |                        |  |  |
| 2                          | Promueve el razonamiento, la creatividad y/d <sup>Nivel</sup><br>pensamiento crítico                                                                                                    | eccione<br>I<br>V |                                                                                                    |                        |  |  |
| 3                          | Evalúa el progreso de los aprendizajes para<br>retroalimentar a los niños y niñas y adecuar su<br>enseñanza                                                                                                    | Seleccione        |                                                                                                    |                        |  |  |
|                            |                                                                                                    |                   |                                                                                                    |                        |  |  |

- Ingrese el sustento en evidencia en cada rúbrica<sup>2</sup>.

|                           | Registro de observación de aula                                                                                                    |                |                                                                                                    |                                                                                                    |  |
|---------------------------|----------------------------------------------------------------------------------------------------|----------------|----------------------------------------------------------------------------------------------------|----------------------------------------------------------------------------------------------------|--|
| Seleccione<br>si el docer | Saleccione al nivel de logro que alcassó el docente en cada una de las siguientes rúbricas. Además, en el caso de las rúbricas de Respeto (4) y de Comportamiento (5),<br>si el docente es ubicado en el nivel I, indique al merece una marca. |                |                                                                                                    |                                                                                                    |  |
| Nro                       | Rúbricas                                                                                                    | Nivel de logro | Descripción del nivel de logro                                                                                                    | Sustento en evidencias                                                                                                    |  |
| 1                         | Involucra activamente a los niños y las niñas en el<br>proceso de aprendizaje                                                                                                    | Nivel III      | El docente involucra a la gran mayoría de los niños y<br>las niñas en las actividades de aprendizaje<br>propuestas.                                                                      | LA DOCENTE MUESTRA UNA CAJA Y PREGUNTA A LOS<br>NIÑOS QUÉ CREEN QUE HABRÍ DENTRO. LA MAYORÍA<br>DE LOS NIÑOS LEVANTA LA MANOY RESPONDEN<br>DICIENDO: UN PELUCHE, UN PERO, FRUTA, ETC. LA<br>DOCENTE INVITA A UN NIÑO A SACAR UN OBJETO DE<br>LA CAJA |  |
| 2                         | Promueve el razonamiento, la creatividad y/o el<br>pensamiento crítico                                                                                                    | Nivel I        | No alcanza las condiciones del nivel II.                                                                                                    |                                                                                                    |  |
| 3                         | Evalúa el progreso de los aprendizajes para<br>retroalimentar a los niños y niñas y adecuar su<br>enseñanza                                                                                                    | Nivel III      | El docente monitorea activamente a los niños y las<br>niñas, y les brinda retroalimentación descriptiva y/o<br>adapta las actividades a las necesidades de<br>aprendizaje identificadas. |                                                                                                    |  |
|                           |                                                                                                    |                | El decente es siemers correctuero con los niños y las                                                                                                    |                                                                                                    |  |

 Si ha seleccionado el nivel I en la rúbrica de Respeto (en el Ciclo I) o de Respeto y/o Comportamiento (en el Ciclo II), responda si hubo presencia de Marca. Seleccione "Sí" o "No" según corresponda. En caso de seleccionar "Sí", ingrese el N° de registro *Síseve*.

| _                                              |                                                                     | Nivel I                                  | No alcanza las condiciones del nivel II. |  |
|------------------------------------------------|---------------------------------------------------------------------|------------------------------------------|------------------------------------------|--|
| 4 Propicia un ambiente de respeto y proximidad | ¿Presencia de Marca?<br>Marque "Sí", si la docente faltó el respeto | a algún niño durante la sesión observada |                                          |  |
|                                                | Selec<br>SI<br>NO                                                   | SI                                       |                                          |  |

<sup>2</sup> Este paso es muy importante pues garantiza la transparencia del proceso al registrar el sustento de la calificación asignada.

- Finalmente, seleccione "Sí" al lado del nombre del integrante que realizó la observación de aula y "No" al lado del nombre de los integrantes que no estuvieron a cargo de la observación de aula.

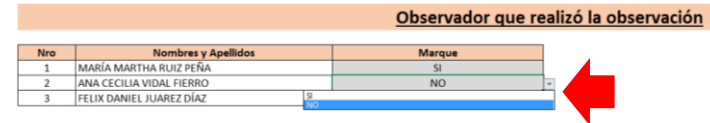

- Al culminar con el ingreso de la información correspondiente a las Rúbricas de observación de aula, seleccione el botón *Siguiente* que se encuentra en la parte superior derecha.

| PERÚ Ministerio<br>de Educación<br>Atrás                |                            | Siguiente     |
|---------------------------------------------------------|----------------------------|---------------|
|                                                         | <b>RÚBRICAS DE OBSERVA</b> | ACIÓN DE AULA |
| ¿Se realizó la observación de aula?:                    | SI                         |               |
| En caso NO se realice la observación de aula            |                            |               |
| Seleccione el motivo:                                   |                            |               |
| En caso se elija "Inasistencia justificada del docente" |                            |               |
| Elija la Causa:                                         |                            |               |

### **IMPORTANTE**

En caso el docente haya desaprobado la visita de evaluación en el instrumento Rúbricas de observación de aula, reporte inmediatamente esta situación al correo electrónico <u>EDD@minedu.gob.pe</u> colocando como asunto: **Visita de recuperación – Primera Evaluación Extraordinaria – Tramo I** 

#### En caso NO se haya aplicado el instrumento

- Seleccione "No" en la pregunta ¿Se realizó la observación de aula?

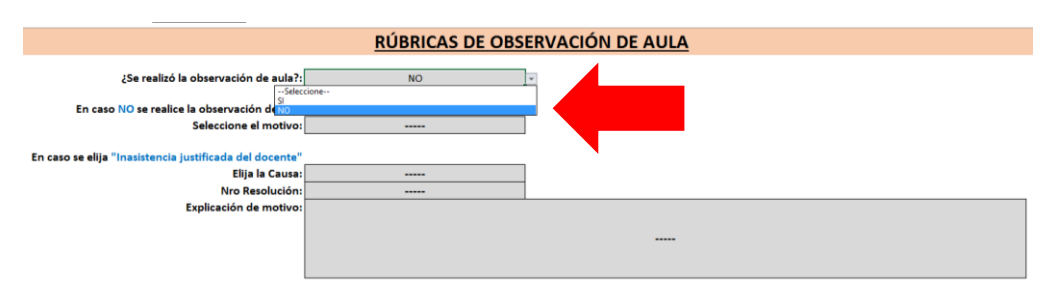

- Seleccione el motivo por el cual no se realizó la observación de aula.

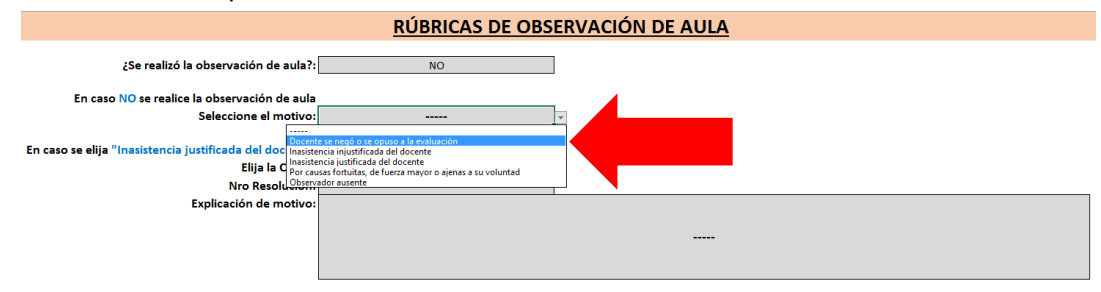

- En caso elija la opción "Ausencia justificada del docente", seleccione la causa (licencia, certificado médico, sanción, otros) e ingrese el N° de Resolución u otro documento que corresponda. Además, ingrese una breve explicación acerca del motivo de la ausencia.

|                                                         | RIÍBRICAS DE OBS                     |   |
|---------------------------------------------------------|--------------------------------------|---|
|                                                         | ROBRICAS DE OBS                      |   |
| ¿Se realizó la observación de aula?:                    | NO                                   | 1 |
| En caso NO se realice la observación de aula            |                                      |   |
| Seleccione el motivo:                                   | Inasistencia justificada del docente |   |
|                                                         |                                      |   |
| En caso se elija "Inasistencia justificada del docente" |                                      |   |
| Elija la Causa:                                         | Licencia                             |   |
| Nro Resolu                                              |                                      |   |
| Explicación de me                                       | ido médico                           |   |
| Otros                                                   |                                      |   |
|                                                         |                                      |   |
|                                                         |                                      |   |
|                                                         |                                      |   |

- Al terminar, seleccione el botón *Siguiente* que se encuentra en la parte superior derecha.

| PERÚ Ministerio<br>de Educación<br>Atrás               |                                                              | Siguiente                                    |
|--------------------------------------------------------|--------------------------------------------------------------|----------------------------------------------|
|                                                        | <b>RÚBRICAS DE OBSERVA</b>                                   | ACIÓN DE AULA                                |
| ¿Se realizó la observación de aula?                    | NO                                                           |                                              |
| En caso NO se realice la observación de aul            | 3                                                            |                                              |
| Seleccione el motivo                                   | Por causas fortuitas, de fuerza mayor o ajenas a su voluntad |                                              |
| En caso se elija "Inasistencia justificada del docente |                                                              |                                              |
| Elija la Causa                                         | Licencia                                                     |                                              |
| Nro Resolución                                         | : 126-2018-P                                                 |                                              |
| Explicación de motivo                                  | :                                                            |                                              |
|                                                        | La                                                           | docente se encuentra con licencia por salud. |

- Recuerde que, ante la ausencia justificada, el Comité de Evaluación debe reprogramar la visita de evaluación y notificar al docente la nueva fecha. Dicha programación debe considerar los plazos de aplicación previstos en el cronograma de la evaluación.

#### IMPORTANTE

Si la visita de evaluación no se realizó por ausencia injustificada o por obstrucción y/o negación del docente, esta situación afectará en la calificación de la rúbrica "Cumple con responsabilidad y compromiso su rol dentro de la comunidad educativa" del instrumento *Pauta de valoración basada en evidencia*. Revise las consideraciones establecidas para esta situación en el Manual del Comité de Evaluación y la Norma Técnica.

# PAUTA DE OBSERVACIÓN DE LA GESTIÓN DEL ESPACIO Y LOS MATERIALES

#### En caso se haya aplicado el instrumento

- Diríjase a la Visita 1. Seleccione "Sí" en la pregunta ¿Se realizó la observación de la gestión del espacio y los materiales en el aula?

| <u>PAUTA DE OBSERVACIÓN DE LA GESTIÓN DEL ESPACIO Y LOS MATERIALES EN EL AULA</u> |                                    |            |            |  |  |
|-----------------------------------------------------------------------------------|------------------------------------|------------|------------|--|--|
|                                                                                   |                                    |            |            |  |  |
|                                                                                   | Registro de las visitas realizadas |            |            |  |  |
|                                                                                   |                                    |            |            |  |  |
|                                                                                   | Visita 1                           | Visita 2   | Visita 3   |  |  |
| ¿Se realizó la observación de la gestión del                                      | SI                                 | Seleccione | Seleccione |  |  |
| espacio y los materiales en el aula?                                              |                                    | ·          |            |  |  |
|                                                                                   | Selectione<br>Si                   |            |            |  |  |
| En caso NO se llevara a cabo la aplicación del instrumento                        | NO                                 |            |            |  |  |
| Seleccione el motivo :                                                            |                                    |            |            |  |  |
|                                                                                   |                                    |            |            |  |  |
| En caso se elija "Inasistencia justificada del docente"                           |                                    |            |            |  |  |
| Seleccione Causa                                                                  |                                    |            |            |  |  |
| Nro Resolución                                                                    |                                    |            |            |  |  |
|                                                                                   |                                    |            |            |  |  |

- Complete los datos de la Visita 1 (fecha, hora de inicio y hora de término).

| Datos de la observación  |            |   |  |  |  |
|--------------------------|------------|---|--|--|--|
|                          |            |   |  |  |  |
| Fecha (dd/mm/aaaa)       | 28/11/2018 |   |  |  |  |
| Hora de inicio (hh:mm)*  | 08:00      | T |  |  |  |
| Hora de término (hh:mm)* | 08:16      |   |  |  |  |
| Tiempo de observación    | 00:16      |   |  |  |  |
|                          |            |   |  |  |  |

- Seleccione la calificación, según corresponda, para cada criterio ("No cumple", "Se cumple parcialmente", "Se cumple totalmente").

| Seleccione el pun    | taje | asignado                                                                                                    |                                                | Calific    | ación      |
|----------------------|------|----------------------------------------------------------------------------------------------------|------------------------------------------------|------------|------------|
| Rúbricas             | Nro  | Criterios                                                                                                    | Visita 1                                       | Visita 2   | Visita 3   |
| Para Ciclo I y Ciclo | b II |                                                                                                    |                                                |            |            |
| SEGURIDAD            | 1    | El docente garantiza que el aula cuente con<br>condiciones de seguridad física para los niños y<br>niñas.                      | Cumple totalmente                              | Seleccione | Seleccione |
|                      | 2    | El docente cuida que los materiales cumplan con<br>condiciones de seguridad.                                                   | Seleccione                                     | Seleccione | Seleccione |
|                      | 3    | El docente se asegura de que el aula, los muebles<br>y utensilios dentro de ella estén limpios.                                | Seleccione<br>No cumple<br>Cumple parcialmente |            | Seleccione |
| LIWIFIEZA            | 4    | El docente mantiene los materiales educativos<br>limpios.                                                                      | Cumple totalmente<br>Seleccione                | Seleccione | Seleccione |
| ACCESIBILIDAD        | 5    | El docente coloca el mobiliario y los utensilios de<br>los niños y las niñas en lugares de fácil acceso<br>para ellos y ellas. | Seleccione                                     | Seleccione | Seleccione |
|                      | 6    | El docente ubica los materiales educativos al<br>alcance de los niños y niñas.                                                 | Seleccione                                     | Seleccione | Seleccione |
| ORGANIZACIÓN         | 7    | El docente organiza el aula de forma que asegura<br>el libre desplazamiento de los niños y niñas.                              | Seleccione                                     | Seleccione | Seleccione |

- Seleccione "Sí" al lado del nombre del(los) integrante(s) que realizaron la visita 1. Seleccione "No" a lado del nombre del(los) integrantes que no estuvieron a cargo de la visita de inspección.

|     |                          | Observador que | e realizó la observación |          |
|-----|--------------------------|----------------|--------------------------|----------|
| Nro | Nombres y Apellidos      | Visita 1       | Visita 2                 | Visita 3 |
| 1   | MARÍA MARTHA RUIZ PEÑA   | NO             | NO                       | NO       |
| 2   | ANA CECILIA VIDAL FIERRO | SI             | NO                       | NO       |
| 3   | FELIX DANIEL JUAREZ DÍAZ | SI             |                          | NO       |
|     |                          | SI             |                          |          |
|     |                          |                |                          |          |

- Ingrese las observaciones según corresponda (opcional).

| Observaciones   |
|-----------------|
| De la visita 1: |
| De la visita 2: |
| De la visita 3: |

- En caso haya realizado más visitas de inspección, complete el registro siguiendo el mismo procedimiento.
- Al terminar con el registro de las visitas realizadas, dé clic al botón *Siguiente* que se encuentra en la parte superior derecha.

| PERÚ Ministerio<br>de Educación | Atrás                                        |                           | Siguiente                |        |
|---------------------------------|----------------------------------------------|---------------------------|--------------------------|--------|
|                                 | PAUTA DE OBSERVACIÓN                         | DE LA GESTIÓN DEL ESPAC   | IO Y LOS MATERIALES EN E | L AULA |
|                                 | <u>Registro de ins</u>                       | trumento de gestión del e | spacio y los materiales  |        |
|                                 | ¿Se realizó la observación de la gestión del | Visita 1<br>Si            | Visita 2<br>SI           | -      |
|                                 | capacito y los materiales en el aula:        |                           |                          |        |

#### En caso NO se haya aplicado el instrumento

- Seleccione "No" en la pregunta ¿Se realizó la observación de la gestión del espacio y los materiales en el aula?

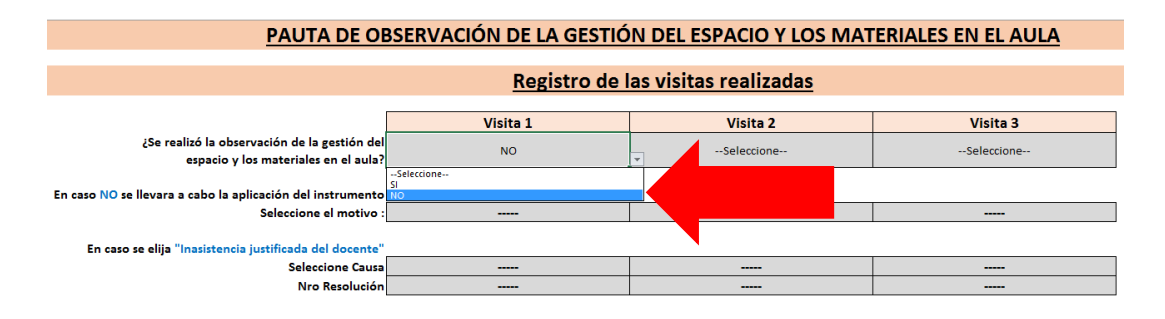

- Seleccione el motivo por el cual no se realizó la visita de inspección del aula.

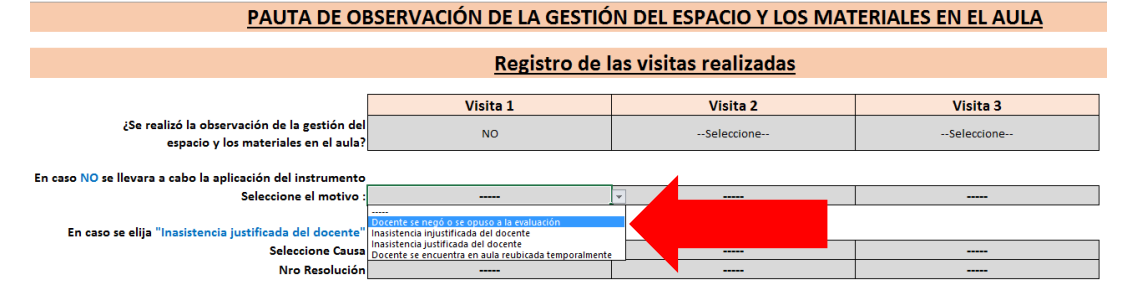

- En caso elija la opción "Ausencia justificada del docente", seleccione la causa (licencia, certificado médico, sanción, otros) e ingrese el N° de Resolución u otro documento que corresponda.

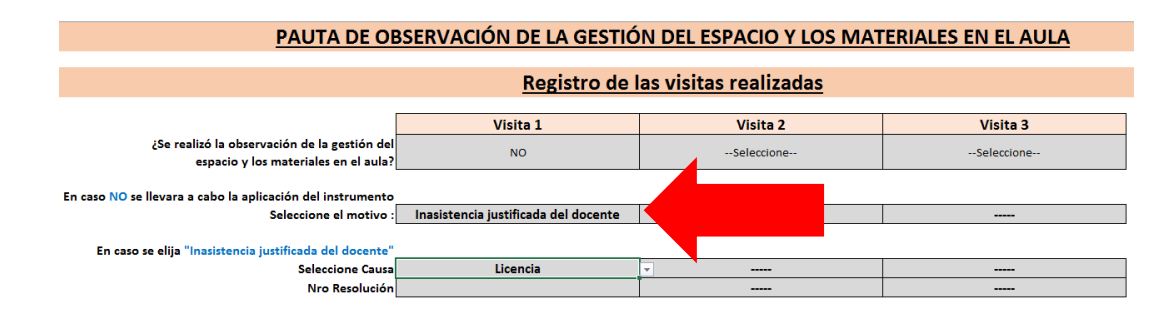

- Recuerde que el Comité debe realizar al menos una visita de inspección.

### **IMPORTANTE**

Si la inspección no se realizó por ausencia injustificada o por obstrucción del docente, esta situación afectará en la calificación de la rúbrica "Cumple con responsabilidad y compromiso su rol dentro de la comunidad educativa" del instrumento *Pauta de valoración basada en evidencia*. Revise las consideraciones establecidas para esta situación en el Manual del Comité de Evaluación.

# **ENCUESTA A LAS FAMILIAS**

#### En caso se haya aplicado el instrumento

- Seleccione "Sí" en la pregunta ¿Se ha aplicado la Encuesta a las familias?

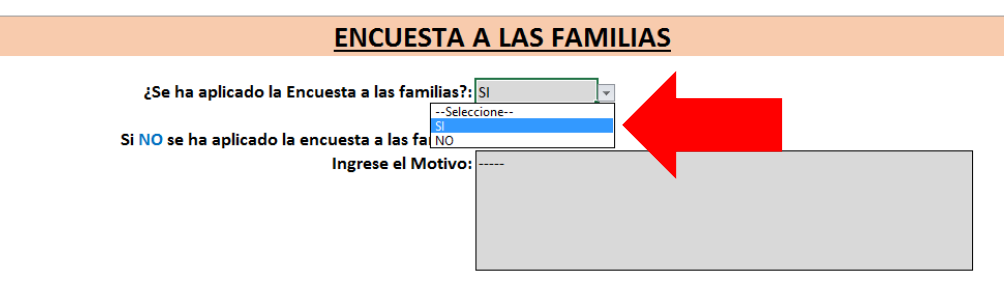

- Ingrese los datos de la sesión en que se realizó el consolidado de las encuestas (fecha, hora de inicio, hora de término y lugar).

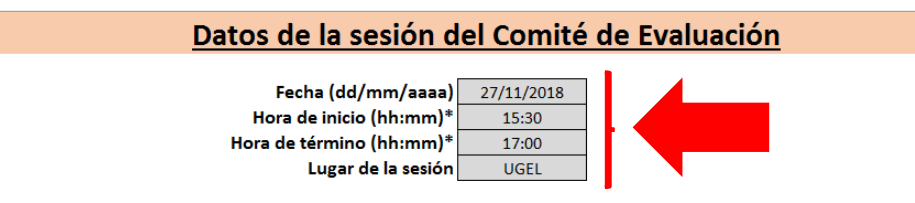

- Además, seleccione "Sí" a lado del nombre de los integrantes que estuvieron presentes en dicha sesión.

|     | Integrantes prese        | ntes dura | <u>nte la sesión</u> |
|-----|--------------------------|-----------|----------------------|
| Nro | Nombres y Apellidos      | Marque    |                      |
| 1   | MARÍA MARTHA RUIZ PEÑA   | SI        |                      |
| 2   | ANA CECILIA VIDAL FIERRO | SI        |                      |
| 3   | FELIX DANIEL JUAREZ DÍAZ | SI        |                      |
|     | SI<br>NO                 | • •       |                      |

 Ingrese el número de niños que asiste regularmente (el sistema calcula automáticamente el número mínimo de encuestas a aplicar). Ingrese también el número de encuestas respondidas por escrito y el número de encuestas respondidas oralmente. El sistema calculará automáticamente el total de encuestas respondidas.

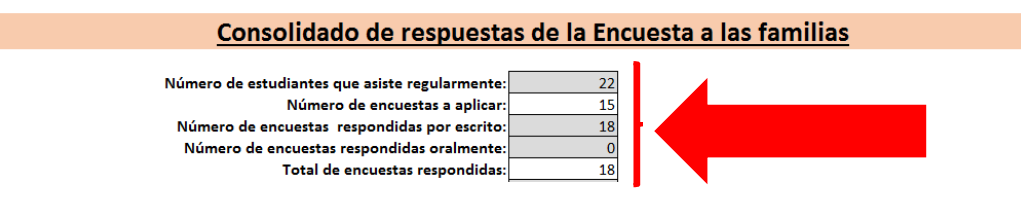

- Responda si todas las encuestas fueron aplicadas en castellano. Seleccione "Sí" o "No", según corresponda. De seleccionar "No", especifique las lenguas en que fueron aplicadas.

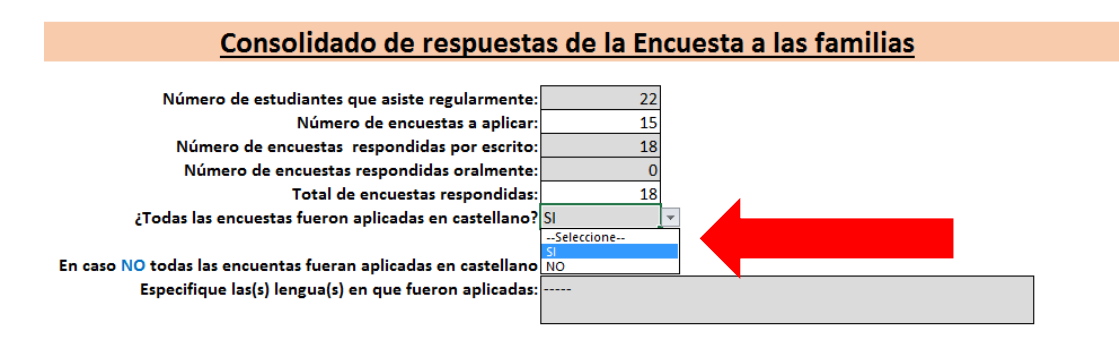

 Registre cuántas familias respondieron *Sí, No, No sé, en blanco* o marcaron mal para cada una de las preguntas (de la 1 a la 10). El sistema calculará de manera automática el *total* de respuestas para cada pregunta, el cual deberá ser igual al total de encuestas respondidas.

#### Conteo de respuestas del salón

Ingrese en la siguiente tabla la cantidad de familias que marcó cada tipo de respuesta para cada pregunta de la encuesta:

|               |                                                                                                    |    |    | Altern | ativas       |              |       |
|---------------|----------------------------------------------------------------------------------------------------|----|----|--------|--------------|--------------|-------|
| Nro           | Criterios                                                                                                    | SÍ | NO | No sé  | En<br>blanco | Marcó<br>mal | Total |
| Parte I: Sati | sfacción de las familias con la comunicación del docente                                                                                                    |    |    |        |              |              |       |
| 1             | ¿La profesora le ha brindado información sobre el<br>desarrollo o aprendizaje de su hijo(a)?                                                                                                    | 10 | 4  | 3      | 1            | 0            | 18    |
| 2             | ¿La profesora le ha brindado recomendaciones útiles para<br>apoyar el desarrollo o aprendizaje de su hijo(a)?                                                                                                    | 8  | 6  | 3      | 0            | 1            | 18    |
| 3             | ¿La profesora se comunica con usted de manera clara?                                                                                                    |    | 0  | 0      | 0            | 0            | 0     |
| 4             | ¿La profesora lo escucha con atención cuando usted le<br>habla?                                                                                                    | 0  | 0  | 0      | 0            | 0            | 0     |
| 5             | ¿La profesora lo trata a usted con respeto?                                                                                                    | 0  | 0  | 0      | 0            | 0            | 0     |
| 6             | ¿La profesora está disponible para conversar respecto de<br>las preocupaciones que usted tiene sobre su hijo(a)?                                                                                                    | 0  | 0  | 0      | 0            | 0            | 0     |
| Parte II: Sat | isfacción de las familias con el trato recibido por su hijo                                                                                                    |    |    |        |              |              |       |
| 7             | ¿La profesora está atenta a las necesidades físicas de su<br>hijo(a)? (Por ejemplo: se da cuenta si su hijo(a) necesita ir<br>al baño, o tiene hambre o sueño, frío o calor; o presenta<br>algún dolo o malestar, etc.) | 0  | 0  | 0      | 0            | 0            | O     |
| 8             | ¿La profesora está atenta a las necesidades afectivas de su<br>hijo(a) ? (Por ejemplo: se da cuenta si su hijo(a) está triste,<br>o callado, o fastidiado, o distraído, etc.)                                           | 0  | 0  | 0      | 0            | 0            | 0     |
| 9             | ¿La profesora trata siempre con respecto a su hijo(a)?                                                                                                    | 0  | 0  | 0      | 0            | 0            | 0     |
| Parte II.b: S | obre situaciones de maltrato                                                                                                    |    |    |        |              |              |       |
| 10            | ¿Usted considera que la profesora alguna vez ha<br>maltratado a su hijo(a)?                                                                                                    | 0  | 0  | 0      | 0            | 0            | 0     |

- Por cada caso en que se haya respondido **Sí** a la pregunta 10 (sobre situaciones de maltrato), deberá registrar la situación reportada.

| _        | Parte II.b: So | obre situaciones de maltrato                                                |           |        |                  |            |          |             |
|----------|----------------|-----------------------------------------------------------------------------|-----------|--------|------------------|------------|----------|-------------|
|          | 10             | ¿Usted considera que la profesora alguna vez ha<br>maltratado a su hijo(a)? | 2         | 16     | 0                | 0          | 0        | 18          |
|          | <u>In</u>      | gresar situaciones reportadas en los                                        | casos que | marcar | on "Sí"          | ' en la j  | oregunta | a <u>10</u> |
|          | Nro            | Descripción                                                                 |           |        |                  | Pre        | guntas   | Respuestas  |
| <b>N</b> |                |                                                                             |           |        |                  | Situación  |          |             |
|          | Encuesta 1     |                                                                             |           |        | Tipo de Maltrato |            |          |             |
|          |                |                                                                             |           |        |                  | N° de caso | SíseVe   |             |
|          |                |                                                                             |           |        |                  | Situación  |          |             |
|          | Encuesta 2     |                                                                             |           |        |                  | Tipo de M  | altrato  |             |
|          |                |                                                                             |           |        |                  | N° de caso | SíseVe   |             |

Además, seleccione EB (en blanco), I (ilegible), NP (no procede) o SP (sí procede) para cada caso, según corresponda; así como el tipo de maltrato reportado. En caso seleccione SP (sí procede), deberá ingresar el N° de caso SíseVe<sup>3</sup>.

| 10         | ¿Usted considera que la profesora alguna vez ha<br>maltratado a su hijo(a)? | 2        | 16       | 0       | 0                                                   | 0                            | 18                              |
|------------|-----------------------------------------------------------------------------|----------|----------|---------|-----------------------------------------------------|------------------------------|---------------------------------|
| In         | gresar situaciones reportadas en los                                        | casos qu | e marcar | on "Sí' | ' en la r                                           | pregunt                      | a 10                            |
| <u></u>    |                                                                             | <u></u>  |          |         |                                                     | JUS                          | <u>. 10</u>                     |
| Nro        | Descripción                                                                 |          |          |         | Preg                                                | guntas                       | Respuestas                      |
|            |                                                                             |          |          |         | Situación                                           |                              | I = Ilegible                    |
|            |                                                                             |          |          |         |                                                     |                              |                                 |
| Encuesta 1 |                                                                             |          |          |         | Tipo de M                                           | altrato                      | c)                              |
| Encuesta 1 |                                                                             |          |          |         | Tipo de Ma<br>N° de caso                            | altrato<br>SíseVe            | c)<br>                          |
| Encuesta 1 |                                                                             |          |          |         | Tipo de Ma<br>N° de caso<br>Situación               | altrato<br>SíseVe            | c)<br><br>SP = Si procede       |
| Encuesta 1 | La docente le jaló el pelo a mi hijo en varias oportunidades.               |          |          |         | Tipo de Ma<br>N° de caso<br>Situación<br>Tipo de Ma | altrato<br>SíseVe<br>altrato | c)<br><br>SP = Si procede<br>a) |

#### En caso NO se haya aplicado el instrumento

- Seleccione "No" en la pregunta ¿Se ha aplicado la Encuesta a las familias?

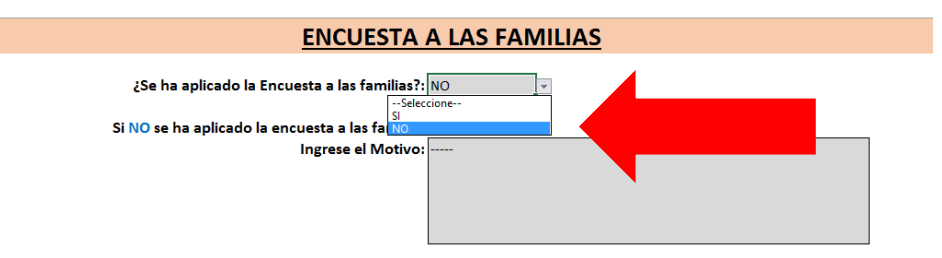

- Explique brevemente el motivo por el cual no se aplicó la encuesta.

| ENCUESTA A LAS FAMILIAS                         |
|-------------------------------------------------|
| ¿Se ha aplicado la Encuesta a las familias?: NO |
| Si NO se ha aplicado la encuesta a las familias |
| Ingrese el Motivo:                              |
|                                                 |
|                                                 |
|                                                 |

<sup>&</sup>lt;sup>3</sup> Si alguna familia ha reportado un caso de maltrato, deberá revisar el hecho tomando en consideración lo pauteado en el Manual del Comité de Evaluación. En caso de proceder, deberá reportarlo en el portal de *SíseVe*.

- Al terminar con el registro del consolidado de respuestas, dé clic al botón *Siguiente* que se encuentra en la parte superior derecha.

| PERÚ Ministerio de Educación | Atrás                                                        | Siguiente |
|------------------------------|--------------------------------------------------------------|-----------|
|                              | ENCUESTA A LAS FA                                            | MILIAS    |
| įSe                          | ha aplicado la Encuesta a las familias?: SI                  | ]         |
| Si NO s                      | ha aplicado la encuesta a las familias<br>Ingrese el Motivo: |           |

- Recuerde que en la sesión de consolidado e ingreso de la información en el formato deben participar todos los integrantes del Comité de Evaluación. Seleccione el nombre de todos los integrantes.

### PAUTA DE VALORACIÓN BASADA EN EVIDENCIA

Seleccione "Sí" en la pregunta ¿Se realizó la sesión?

| PAUTA DE VALORACIÓN BASADA EN EVIDENCIA     |
|---------------------------------------------|
| ¿Se realizó la sesión?: SI v<br>Seleccione  |
| Datos de la sesión der Comité de Evaluación |

- Ingrese los datos de la sesión del Comité en que realizó la valoración de las evidencias para este instrumento (fecha, hora de inicio, hora de término y lugar).

| <u>Datos de la sesi</u>                                                                                                    | ión del Comité de Evaluación |
|----------------------------------------------------------------------------------------------------|------------------------------|
| Fecha (dd/mm/aaaa): 30/11/2018<br>Hora de inicio (hh:mm)*: 16:30<br>Hora de término (hh:mm)*: 17:30<br>Lugar de la sesión: IE N°164 |                              |

- Además, seleccione "Sí" al lado del nombre de los integrantes que estuvieron presentes en dicha sesión.

| Integrantes p |                          |    |        |  |  |
|---------------|--------------------------|----|--------|--|--|
| Nro           | Nombres y Apellidos      |    | Marque |  |  |
| 1             | MARÍA MARTHA RUIZ PEÑA   |    | SI     |  |  |
| 2             | ANA CECILIA VIDAL FIERRO |    | SI     |  |  |
| 3             | FELIX DANIEL JUAREZ DÍAZ |    | SI     |  |  |
|               | -                        | SI |        |  |  |
|               |                          |    |        |  |  |

- Seleccione el nivel de logro (I, II, III o IV) alcanzado por el docente en cada rúbrica. La descripción del nivel de logro aparecerá de manera automática. Ingrese las observaciones que correspondan (opcional).

#### **Calificación**

Seleccione el nivel de logro que alcanzó el docente en cada una de las rúbricas:

| Nro | Rúbricas                                                                              | Nivel de<br>logro<br>(seleccione) | Descripción del nivel de logro                                                                                                    |  |  |
|-----|---------------------------------------------------------------------------------------|-----------------------------------|----------------------------------------------------------------------------------------------------|--|--|
| 1   | Planfica el proceso de enseñanza y<br>aprendizaje                                     | Nivel III                         | Tiene al día la planificación del proceso de enseñanza y aprendizaje, la que<br>considera las características de los niños y las niñas; así como las expectativas<br>curriculares. Además, todos los componentes de la planificación diaria son<br>coherentes con los propósitos de aprendizaje. |  |  |
| 2   | Cumple con responsabilidad y<br>compromiso su rol dentro de la<br>comunidad educativa | Seleccione-<br>-                  | ×                                                                                                    |  |  |
|     | Observación :Selec<br>Nivel I<br>Nivel II<br>Nivel II                                 | cione                             |                                                                                                    |  |  |
|     |                                                                                       |                                   |                                                                                                    |  |  |

#### IMPORTANTE

Recuerde que si la aplicación de uno de los instrumentos no se realizó por ausencia injustificada o por obstrucción del docente, esta situación afectará en la calificación de la rúbrica "Cumple con responsabilidad y compromiso su rol dentro de la comunidad educativa" del instrumento *Pauta de valoración basada en evidencia* de la siguiente manera:

- Una inasistencia injustificada: máximo nivel II
- Dos o más inasistencias injustificadas: nivel I

Si el docente, que sin causa justificada, no se presenta, por ausencia u obstrucción, a la aplicación de alguno de los instrumentos de evaluación del desempeño docente que le correspondan, desaprueba dicha evaluación.

- Recuerde que en la sesión de calificación de este instrumento deben participar todos los integrantes del Comité de Evaluación. Seleccione el nombre de todos los integrantes.
- Al terminar con el registro del consolidado de respuestas, dé clic al botón *Siguiente* que se encuentra en la parte superior derecha.

| PERÚ Ministerio de Educación            |           |  |  |  |  |  |
|-----------------------------------------|-----------|--|--|--|--|--|
| Atrás                                   | Siguiente |  |  |  |  |  |
| PAUTA DE VALORACIÓN BASADA EN EVIDENCIA |           |  |  |  |  |  |
| ¿Se aplicó la valoración?: SI 🔤         |           |  |  |  |  |  |

# EMISIÓN DE ACTAS

- Al culminar con el registro de la información correspondiente a los cuatro instrumentos, el sistema generará el "Acta individual" cuando usted seleccione el botón "Imprimir ACTA".

| de Educación                                                                                                    |                                                       |                                                                                                    |                                                                                                    |  |  |  |  |
|----------------------------------------------------------------------------------------------------|-------------------------------------------------------|----------------------------------------------------------------------------------------------------|----------------------------------------------------------------------------------------------------|--|--|--|--|
| <b>•</b>                                                                                                    |                                                       | Atrás Imprimir ACTA                                                                                                    |                                                                                                    |  |  |  |  |
| Datos del docente                                                                                                    |                                                       |                                                                                                    |                                                                                                    |  |  |  |  |
| Apellido Paterno:<br>Apellido Materno:<br>Nombres:<br>Documento de identidad:<br>Escala Magisterial:<br>Modalidad / Nivel Educativo:                         |                                                       |                                                                                                    |                                                                                                    |  |  |  |  |
|                                                                                                    |                                                       | Datos de la institución educativa                                                                                                    |                                                                                                    |  |  |  |  |
| Nombre:<br>Código modular:<br>Región:<br>DRE/UGEL:                                                                                                    |                                                       |                                                                                                    |                                                                                                    |  |  |  |  |
|                                                                                                    |                                                       | Datos del Aula                                                                                                    |                                                                                                    |  |  |  |  |
| Ciclo:<br>Edad:                                                                                                    | :                                                     | CICLO II<br>4 años                                                                                                    |                                                                                                    |  |  |  |  |
|                                                                                                    |                                                       |                                                                                                    |                                                                                                    |  |  |  |  |
|                                                                                                    |                                                       |                                                                                                    |                                                                                                    |  |  |  |  |
| Instumento                                                                                                    | Nro                                                   | Desempeños                                                                                                    | Nivel de logro                                                                                                    |  |  |  |  |
| Instumento                                                                                                    | Nro<br>1                                              | Desempeños<br>Involucra activamente a los niños y las niñas en el proceso de aprendizaje.                                                                                                    | Nivel de logro<br>Nivel I                                                                                                    |  |  |  |  |
| Instumento<br>Observación de Aula                                                                                                    | Nro<br>1<br>2<br>3                                    | Desempeños<br>Involucra activamente a los niños y las niñas en el proceso de aprendizaje.<br>Promueve el razonamiento, la creatividad y/o el pensamiento crítico .<br>Evalua el progreso de los aprendizajes para retroalimentar a los niños y niñas y                                                                                                    | Nivel de logro<br>Nivel I<br>Nivel III<br>Nivel III                                                                             |  |  |  |  |
| Instumento<br>Observación de Aula                                                                                                    | Nro<br>1<br>2<br>3<br>4                               | Desempeños<br>Involucra activamente a los niños y las niñas en el proceso de aprendizaje.<br>Promueve el razonamiento, la creatividad y/o el pensamiento crítico .<br>Evalúa el progreso de los aprendizajes para retroalimentar a los niños y niñas y<br>adecuar su enseñanza.<br>Propicia un ambiente de respeto y proximidad.                                                                                                    | Nivel de logro<br>Nivel I<br>Nivel III<br>Nivel III<br>Nivel III                                                                |  |  |  |  |
| Instumento<br>Observación de Aula                                                                                                    | Nro<br>1<br>2<br>3<br>4<br>5                          | Desempeños<br>Involucra activamente a los niños y las niñas en el proceso de aprendizaje.<br>Promueve el razonamiento, la creatividad y/o el pensamiento crítico .<br>Evalúa el progreso de los aprendizajes para retroalimentar a los niños y niñas y<br>adecuar su enseñanza.<br>Propicia un ambiente de respeto y proximidad.<br>Regula positivamente el comportamiento de los niños y las niñas.                                                                                                    | Nivel de logro<br>Nivel I<br>Nivel II<br>Nivel III<br>Nivel III<br>Nivel II                                                     |  |  |  |  |
| Instumento<br>Observación de Aula<br>Gestión del espacio y los                                                                                               | Nro<br>1<br>2<br>3<br>4<br>5<br>6                     | Desempeños<br>Involucra activamente a los niños y las niñas en el proceso de aprendizaje.<br>Promueve el razonamiento, la creatividad y/o el pensamiento crítico .<br>Evalúa el progreso de los aprendizajes para retroalimentar a los niños y niñas y<br>adecuar su enseñanza.<br>Propicia un ambiente de respeto y proximidad.<br>Regula positivamente el comportamiento de los niños y las niñas.<br>Gestiona el espacio del aula para favorecer el aprendizaje y bienestar de los<br>niños y las niñas.                                                                                                    | Nivel de logro<br>Nivel I<br>Nivel III<br>Nivel III<br>Nivel II<br>Nivel II<br>Nivel I                                          |  |  |  |  |
| Instumento<br>Observación de Aula<br>Gestión del espacio y los<br>materiales en el aula                                                                      | Nro<br>1<br>2<br>3<br>4<br>5<br>6<br>7                | Desempeños Involucra activamente a los niños y las niñas en el proceso de aprendizaje. Promueve el razonamiento, la creatividad y/o el pensamiento crítico . Evalúa el progreso de los aprendizajes para retroalimentar a los niños y niñas y adecuar su enseñanza. Propicía un ambiente de respeto y proximidad. Regula positivamente el comportamiento de los niños y las niñas. Gestiona le spacio del aula para favorecer el aprendizaje y bienestar de los niños y las niñas. Gestiona los materiales del aula para favorecer el aprendizaje y bienestar de los niños y las niñas.                                                                                                    | Nivel de logro<br>Nivel I<br>Nivel II<br>Nivel III<br>Nivel III<br>Nivel I<br>Nivel I                                           |  |  |  |  |
| Instumento<br>Observación de Aula<br>Gestión del espacio y los<br>materiales en el aula                                                                      | Nro<br>1<br>2<br>3<br>4<br>5<br>6<br>7<br>8           | Desempeños<br>Involucra activamente a los niños y las niñas en el proceso de aprendizaje.<br>Promueve el razonamiento, la creatividad y/o el pensamiento crítico .<br>Evalúa el progreso de los aprendizajes para retroalimentar a los niños y niñas y<br>adecuar su enseñanza.<br>Propicia un ambiente de respeto y proximidad.<br>Regula positivamente el comportamiento de los niños y las niñas.<br>Gestiona el espacio del aula para favorecer el aprendizaje y bienestar de los<br>niños y las niñas.<br>Gestiona los materiales del aula para favorecer el aprendizaje y bienestar de<br>los niños y las niñas.<br>Se comunica en forma satisfactoria con las familias.                                                                                                    | Nivel de logro<br>Nivel II<br>Nivel III<br>Nivel III<br>Nivel II<br>Nivel I<br>Nivel I                                          |  |  |  |  |
| Instumento<br>Observación de Aula<br>Gestión del espacio y los<br>materiales en el aula<br>Encuesta a familias                                               | Nro<br>1<br>2<br>3<br>4<br>5<br>6<br>7<br>7<br>8<br>9 | Desempeños           Involucra activamente a los niños y las niñas en el proceso de aprendizaje.           Promueve el razonamiento, la creatividad y/o el pensamiento crítico.           Evalúa el progreso de los aprendizajes para retroalimentar a los niños y niñas y adecuar su enseñanza.           Propicía un ambiente de respeto y proximidad.           Regula positivamente el comportamiento de los niños y las niñas.           Gestiona el espacio del aula para favorecer el aprendizaje y bienestar de los niños y las niñas.           Gestiona ios y las niñas.           Se comunica en forma satisfactoria con las familias.           Concee y atiende satisfactoriamente las necesidades de los niños y las niñas.                                                                                                    | Nivel de logro<br>Nivel I<br>Nivel II<br>Nivel II<br>Nivel II<br>Nivel I<br>Nivel I<br>Nivel I<br>Nivel I                       |  |  |  |  |
| Instumento<br>Observación de Aula<br>Gestión del espacio y los<br>materiales en el aula<br>Encuesta a familias<br>Pauta de valoración basada en              | Nro 1 2 3 4 5 6 7 8 9 10                              | Desempeños           Involucra activamente a los niños y las niñas en el proceso de aprendizaje.           Promueve el razonamiento, la creatividad y/o el pensamiento crítico.           Evalúa el progreso de los aprendizajes para retroalimentar a los niños y niñas y adecuar su enseñanza.           Propicia un ambiente de respeto y proximidad.           Regula positivamente el comportamiento de los niños y las niñas.           Gestiona le spacio del aula para favorecer el aprendizaje y bienestar de los niños y las niñas.           Gestiona los materiales del aula para favorecer el aprendizaje y bienestar de los niños y niñas.           Se comunica en forma satisfactoria con las familias.           Conoce y atiende satisfactoriarente las necesidades de los niños y las niñas.           Planfica el proceso de enseñanza y aprendizaje.                                                                                                 | Nivel de logro<br>Nivel I<br>Nivel II<br>Nivel II<br>Nivel II<br>Nivel I<br>Nivel I<br>Nivel I                                  |  |  |  |  |
| Instumento<br>Observación de Aula<br>Gestión del espacio y los<br>materiales en el aula<br>Encuesta a familias<br>Pauta de valoración basada en<br>evidencia | Nro 1 2 3 4 5 6 7 8 9 10 11                           | Desempeños           Involucra activamente a los niños y las niñas en el proceso de aprendizaje.           Promueve el razonamiento, la creatividad y/o el pensamiento crítico.           Evalúa el progreso de los aprendizajes para retroalimentar a los niños y niñas y adecuar su enseñanza.           Propicía un ambiente de respeto y proximidad.           Regula positivamente el comportamiento de los niños y las niñas.           Gestiona el espacio del aula para favorecer el aprendizaje y bienestar de los niños y las niñas.           Gestiona los materiales del aula para favorecer el aprendizaje y bienestar de los niños y las niñas.           Se comunica en forma satisfactoria con las familías.           Conoce y atiende satisfactoriamente las necesidades de los niños y las niñas.           Planfica el proceso de enseñanza y aprendizaje.           Cumple con responsabilidad y compromiso su rol dentro de la comunidad educativa. | Nivel de logro<br>Nivel I<br>Nivel II<br>Nivel II<br>Nivel II<br>Nivel I<br>Nivel I<br>Nivel I<br>Nivel I<br>Nivel I<br>Nivel I |  |  |  |  |

Resultado:

De acuerdo con los resultados obtenidos en la aplicación de los instrumentos, el docente está en la condición de DESAPROBADO en su primera evaluación extraordinaria de desempeño docente.

- Imprima el documento y seleccione el botón Guardar y Cerrar.

| PERÚ Ministerio de Educación |         |             |               |                 |  |
|------------------------------|---------|-------------|---------------|-----------------|--|
|                              | Atrás   | 1           | Imprimir ACTA | Grabar y Cerrar |  |
|                              | Datos d | lel docente |               |                 |  |

 Recuerde que el Acta individual deberá ser impresa, firmada y contar con la huella digital de cada uno de los integrantes del Comité de Evaluación. Además, deberá ser escaneada y remitida al MINEDU a la dirección de correo electrónico <u>EDD@minedu.gob.pe</u>